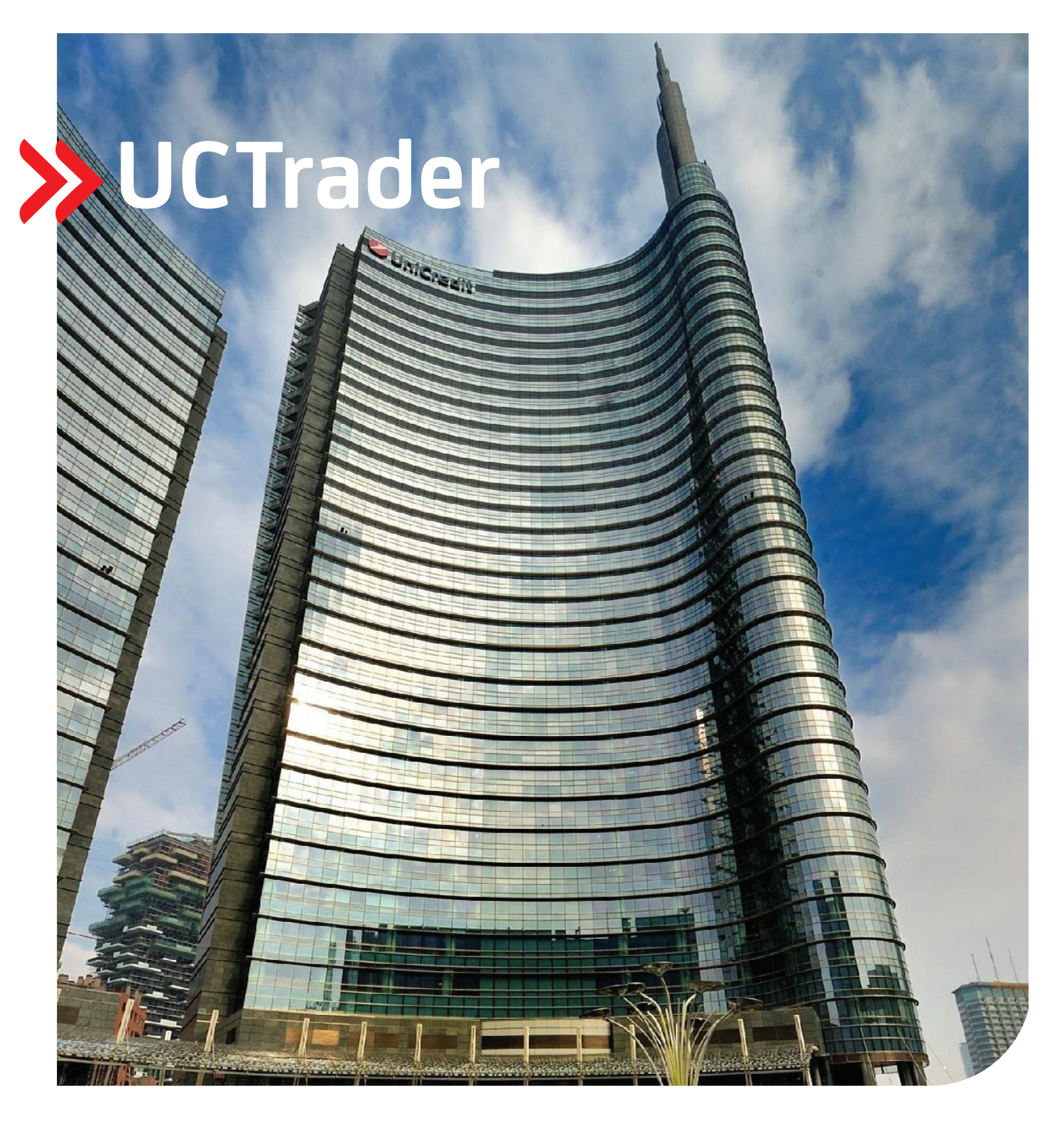

# РЪКОВОДСТВО НА ПОТРЕБИТЕЛЯ

март 2023 г.

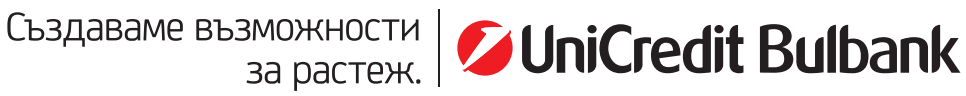

## Съдържание

| 1 | Нача  | ло5                                                                       |    |
|---|-------|---------------------------------------------------------------------------|----|
|   | 1.1 ŀ | акво мога да правя с платформата UCTrader?                                | 6  |
|   | 1.2 Г | lepcoнализиране на работното пространство                                 | 6  |
|   | 1.3 ( | ключване на форуърд                                                       | 8  |
|   | 1.3.1 | Сключване на форуърд чрез ESP                                             | 8  |
|   | 1.3.2 | RFS сключване на форуърд                                                  | 8  |
|   | 1.4 k | 1эход                                                                     | 9  |
| 2 | Перс  | онализиране на работното пространство10                                   |    |
|   | 2.1 0 | ъздаване на ново работно пространство                                     | 10 |
|   | 2.1.1 | Създаване на ново празно работно пространство                             | 10 |
|   | 2.1.2 | Дублиране на съществуващо работно пространство                            | 10 |
|   | 2.2 Г | Ірехвърляне между отворени работни пространства                           | 10 |
|   | 2.3 Г | Іренареждане на компоненти в работно пространство                         | 10 |
|   | 2.3.1 | Пренареждане на компоненти                                                | 10 |
|   | 2.3.2 | Преоразмеряване на компонент                                              | 10 |
|   | 2.3.3 | Разширяване на компонента, за да се запълни временно работно пространство | 11 |
|   | 2.3.4 | Преименуване на даден компонент                                           | 11 |
|   | 2.3.5 | Премахване на компонент                                                   | 11 |
|   | 2.4 J | добавяне на нов компонент към работно пространство                        | 11 |
|   | 2.5 r | Іреименуване на работно пространство                                      | 11 |
|   | 2.6 3 | апазете промените                                                         | 12 |
|   | 2.6.1 | Запазване на едно работно пространство                                    | 12 |
|   | 2.6.2 | Запазете всички работни пространства                                      | 12 |
|   | 2.7 ( | тваряне на запазено работно пространство                                  | 12 |
|   | 2.8 3 | атваряне на работно пространство                                          | 12 |
| 3 | Търго | овия на база актуални котировки ESP (Executable Streaming Price)13        |    |
|   | 3.1 J | lобавяне на панел за търговия към работното пространство                  | 13 |
|   | 3.2 ( | рганизиране на сегментите в панел за търговия                             | 13 |
|   | 3.2.1 | Добавяне на сегмент с помощта на панела за търговия                       | 13 |
|   | 3.2.2 | Добавяне на сегмент с помощта на списък за наблюдение                     | 14 |
|   | 3.2.3 | Пренареждане на сегменти                                                  | 14 |
|   | 3.2.4 | Отваряне на сегмент в собствен прозорец                                   | 14 |
|   | 3.2.5 | Затваряне на сегмент                                                      | 14 |
|   | 3.3 Г | Іромяна на вида на сегмента                                               | 14 |

|   | 3.4                     | Информация за валутните курсове, визуализирани в сегментите                                                                              | 14 |
|---|-------------------------|----------------------------------------------------------------------------------------------------|----|
|   | 3.4.2                   | 1 Едностранна котировка                                                                                                    | 15 |
|   | 3.4.2                   | 2 Двустранна котировка                                                                                                    | 15 |
|   | 3.5                     | Избиране на сметка                                                                                                    | 15 |
|   | 3.6                     | Обозначаване на суми                                                                                                    | 15 |
|   | 3.7                     | Сключване на сделка на база актуални котировки ESP със сегмент за търговия.                                                              | 15 |
|   | 3.7.2                   | 1 Форуърдна сделка при използване на Едностранна котировка                                                                               | 15 |
|   | 3.7.2                   | 2 Форуърдна сделка при използване на двустранна котировка                                                                                | 16 |
|   | 3.7.3                   | 3 Форуърдна сделка при използване на списък с падежи/срочности                                                                           | 16 |
|   | 3.7.4                   | 4   Суап сделка с избор между няколко възможни дати на падеж                                                                             | 17 |
|   | 3.7.5                   | 5 Форуърдна сделка при използване на различни суми                                                                                       | 17 |
|   | 3.8                     | Отстраняване на проблеми при сегментите за търговия                                                                                      | 18 |
|   | 3.8.1                   | 1 Курсовете в сегментите за търговия са заместени от текста "RFS"                                                                        | 18 |
|   | 3.8.2                   | 2 Курсовете в сегмента са неактивни/сиви                                                                                                 | 19 |
|   | 3.8.3                   | 3 Курсовете в сегмента са неактивни и зачертани                                                                                          | 19 |
| 4 | Тър                     | говия на база заявка за цена (RFS) - спот и форуърд                                                                                      | 20 |
|   | 4.1                     | Заявка на форуърд                                                                                                    | 20 |
|   | 4.2                     | Превключване между едностранно и двустранно котиране                                                                                     | 20 |
|   | 4.3                     | Заявка за сделка                                                                                                    | 20 |
| 5 | Тър                     | говия на база заявка за цена (RFS) - суап                                                                                                | 21 |
|   | 5.1                     | Заявка за суап сделка                                                                                                    | 21 |
|   | 5.2                     | Превключване между едностранно и двустранно котиране                                                                                     | 21 |
|   | 5.3                     | Заявка за сделка                                                                                                    | 21 |
| 6 | Под                     | аване на поръчка                                                                                                    | 22 |
|   | 6.1                     | Стартирайте билет за поръчка                                                                                                    | 22 |
|   | 6.2                     | Видове поръчки                                                                                                    | 22 |
|   | 6.2.2                   | 1 Стандартни поръчки                                                                                                    | 22 |
|   | 6.2.2                   | 2 Условни поръчки:                                                                                                    | 23 |
|   | 6.3                     | Подаване на поръчка                                                                                                    | 23 |
|   | 6.4                     | Управление на Вашите поръчки                                                                                                    | 23 |
| 7 | Пре                     | глед на търговската дейност чрез блотери                                                                                                 | 24 |
|   | 7.1                     | Добавяне на компонент блотера към работно пространство                                                                                   | 24 |
|   | 7.2                     | Видове блотери                                                                                                    | 24 |
|   | 7.3                     | Сортиране на записите от блотера                                                                                                    | 24 |
|   | 72'                     | 1 Уточняване на ред на сортиране за колона                                                                                               |    |
|   | 7.J.                    |                                                                                                    |    |
|   | 7.3.2                   | 2 Премахване на ред на сортиране от колона                                                                                               | 25 |
|   | 7.3.2<br>7.3.2<br>7.3.3 | <ul><li>2 Премахване на ред на сортиране от колона</li><li>3 Премахване на всички критерии за сортиране и филтриране от колона</li></ul> | 25 |

|    | 7.4.                 | 1 Г               | Ірилагане на филтър към колона                                                                                        | 26       |
|----|----------------------|-------------------|----------------------------------------------------------------------------------------------------|----------|
|    | 7.4.                 | 2 Г               | Iремахване на филтър от колона                                                                                        | 26       |
|    | 7.4.                 | 3 Г               | lpeмахване на всички критерии за сортиране и филтриране от колона                                                     | 26       |
|    | 7.5                  | Доб               | бавяне и премахване на колони                                                                                         | 26       |
|    | 7.6                  | Про               | омяна на ширината на колона                                                                                           | 26       |
|    | 7.7                  | Про               | омяна на реда на колоните                                                                                             | 27       |
|    | 7.8                  | Пре               | еглеждане на билет за изпълнена сделка                                                                                | 27       |
|    | 7.9                  | Упр               | авление на поръчки използвайки блотера на поръчките                                                                   | 27       |
|    | 7.9.                 | 1 У               | правление на единична поръчка                                                                                         | 27       |
|    | 7.9.                 | 2 У               | правление на множество поръчки                                                                                        | 27       |
|    | 7.10                 | Екс               | порт на записите от блотера                                                                                           | 27       |
|    | 7.11                 | Оте               | аряне на блотер в нов собствен прозорец                                                                               | 28       |
| 8  | Тър                  | сене              | е на сделки                                                                                                    | 29       |
|    | 8.1                  | Изе               | зършване на ново търсене                                                                                              | 29       |
| 9  | Наб                  | блюд              | цение на валутни двойки в списъци за наблюдение                                                                       | 30       |
|    | 9.1                  | Доб               | бавяне на списък за наблюдение към работно пространство                                                               |          |
|    | 9.1.                 | 1 Д               | фбавяне на нов списък за наблюдение                                                                                   |          |
|    | 9.1.                 | 2 Д               | обавяне на наличен списък за наблюдение                                                                               |          |
|    | 9.2                  | Доб               | бавяне на валутна двойка                                                                                              |          |
|    | 9.3                  | Пре               | махване на валутна двойка                                                                                             |          |
|    | 9.4                  | Тър               | говия с валутна двойка                                                                                                |          |
|    | 9.5                  | Пре               | еименуване на списък за наблюдение                                                                                    |          |
|    | 9.6                  | Оте               | заряне на списък за наблюдение в нов собствен прозорец                                                                |          |
| 10 | ) Про                | осле              | дяване историческото движение на цената                                                                               | 32       |
|    | 10.1                 | Доб               | бавяне на графика към работно пространство                                                                            |          |
|    | 10.2                 | Раз               | читане на графика тип свещи                                                                                           |          |
|    | 10.3                 | Hac               | тройки на графиката                                                                                                   |          |
|    |                      |                   |                                                                                                    |          |
|    | 10.3                 | 3.1               | Промяна на валутната двойка                                                                                           |          |
|    | 10.3<br>10.3         | 3.1<br>3.2        | Промяна на валутната двойка<br>Промяна на интервала на свещите                                                        | 33<br>33 |
|    | 10.3<br>10.3<br>10.3 | 3.1<br>3.2<br>3.3 | Промяна на валутната двойка<br>Промяна на интервала на свещите<br>Коригиране на времевия период, показан на графиката | 33<br>   |

### 1 Начало

- 1. Отворете линка https://uctrader.unicreditgroup.eu/uctrader.
- 2. Въведете своето потребителско име и натиснете бутона "Next" ("Следващ").

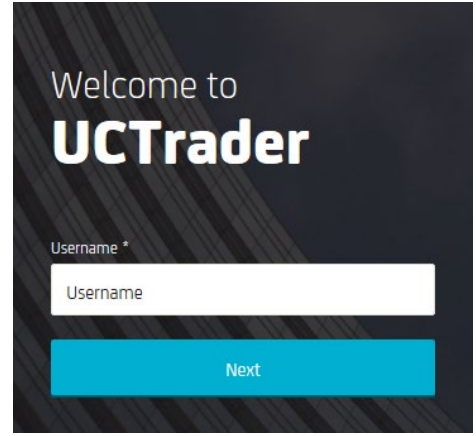

- 3. Ако влизате с помощта на мобилното приложение CA Mobile OTP:
  - Моля, следвайте инструкциите за регистриране в ОТР, предоставени по имейл. Ако не сте получили този имейл, моля, свържете се с Вашия обслужващ банкер / отдел Корпоративни продажби и деривати.
  - b. Отворете своето приложение CA Mobile ОТР и въведете своя PIN, за да генерирате паролата.
  - с. Въведете паролата в UCTrader
  - d. Кликнете върху "Login" ("Влизане")

При всяко следващо влизане, трябва да предоставяте Вашето потребителско име и парола, генерирана от приложението СА.

- 4. Ако ползвате за вход SMS.
  - а. Изберете опцията за SMS.
  - b. Ще получите SMS с еднократен код за достъп на Вашия регистриран телефонен номер.
  - с. Въведете еднократния код за достъп и изберете "Влизане"
  - d. При първоначално влизане, създайте Вашата парола, като следвате инструкциите.

При всяко следващо влизане, трябва да предоставите Вашето потребителско име и парола, при което Вашият код ще бъде изпратен по SMS. Въведете своя код и изберете "Влизане", за да продължите.

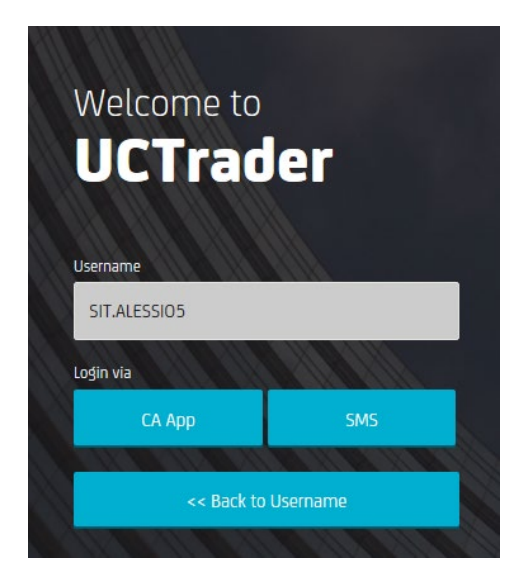

За повече подробности, моля, вижте подробни указания за влизане на началната страница на UCTrader.

- CA Mobile OTP: UCTrader-UserGuide-CA-MOBILE-OTP.pdf
- SMS: UCTrader-UserGuide-CA-SMS.pdf

### 1.1 Какво мога да правя с платформата UCTrader?

UCTrader предоставя следните възможности на Корпоративните клиенти на УниКредит Булбанк:

- Валутен спот, форуърд и суап
- Търговия с един клик на база актуални котировки (ESP)
- Търговия на база на заявка за цена (RFS)
- Стандартни поръчки: Take Profit, Stop Loss и Call
- Условни поръчки: One Cancels Other (OCO), If Done, и If Done OCO

За повече информация относно функционалностите, моля, обърнете се към Вашия обслужващ банкер / екип Корпоративни продажби и деривати

### 1.2 Персонализиране на работното пространство

Можете да промените оформлението на приложението така, че да отговаря на Вашите нужди и предпочитания. За повече информация, виж. (2. Персонализиране на работното пространство.)

Илюстрацията по-долу показва стандартното оформление на работното пространство.

| ų                                                                                                    | ĢĢ                                                                                                    |                                                                                                    |                                                                            |                                                             |                                                                                           |                                                                                                    |                                                                                                    |                                               | <u> </u>                                                                      |                                                           | <b>O</b>          |                     | U                 | K             |
|----------------------------------------------------------------------------------------------------|----------------------------------------------------------------------------------------------------|----------------------------------------------------------------------------------------------------|----------------------------------------------------------------------------|-------------------------------------------------------------|-------------------------------------------------------------------------------------------|----------------------------------------------------------------------------------------------------|----------------------------------------------------------------------------------------------------|-----------------------------------------------|-------------------------------------------------------------------------------|-----------------------------------------------------------|-------------------|---------------------|-------------------|---------------|
| UniCreclit Ba                                                                                                    | ank                                                                                                    |                                                                                                    |                                                                            |                                                             |                                                                                           |                                                                                                    |                                                                                                    |                                               | FX* × t                                                                       | est 1                                                     | 8510L_EX          | EC 🔫                | 9. "              | GGED IN AS    |
| Majors ×                                                                                                    |                                                                                                    |                                                                                                    |                                                                            |                                                             |                                                                                           |                                                                                                    | Chart ×                                                                                                    |                                               |                                                                               |                                                           |                   |                     |                   |               |
| Add Currency Pair: Q                                                                                                    | -                                                                                                    |                                                                                                    |                                                                            |                                                             |                                                                                           | 20                                                                                                    | GBPUSD 🔻                                                                                                    |                                               |                                                                               |                                                           |                   |                     |                   | 20            |
| EURUSD 🔻                                                                                                    | =                                                                                                    | × USDJPY                                                                                                    | -                                                                          | ≡ ×                                                         | GBPUSD 🔻                                                                                  | = × /                                                                                                    | ~                                                                                                    |                                               |                                                                               |                                                           |                   |                     | In                | terval: 10s + |
| 1.12                                                                                                    | 1.12                                                                                                    | 107.                                                                                                    | 107                                                                        | 7.                                                          | 1.24                                                                                      | 1.24                                                                                                    | · · · · · ·                                                                                                    |                                               |                                                                               |                                                           |                   |                     |                   |               |
| <b>19</b> ₄                                                                                                    | <b>20</b> 1                                                                                                    | - 9                                                                                                    | 0,5                                                                        | <b>91</b> <sub>3</sub>                                      | <b>^ 83</b>                                                                               | <b>84</b> 8                                                                                                    |                                                                                                    |                                               |                                                                               |                                                           |                   |                     |                   | 1.248         |
|                                                                                                    |                                                                                                    |                                                                                                    |                                                                            |                                                             |                                                                                           |                                                                                                    |                                                                                                    | • • • <u></u> •                               |                                                                               |                                                           |                   |                     |                   | 1,247         |
| SELL EUR                                                                                                    | BUY EUR                                                                                                    | SELL USD                                                                                                    | BU                                                                         | YUSD                                                        | SELL GBP                                                                                  | BUY GBP                                                                                                    |                                                                                                    |                                               |                                                                               |                                                           | · · · · · · · · · |                     |                   | 1.247         |
| 500.00                                                                                                    | EUR                                                                                                    | \$ 500.00                                                                                                    |                                                                            | USD ¢                                                       | 500.00                                                                                    | GBP ¢                                                                                                    | 15:20                                                                                                    | 15:21                                         | 15:22                                                                         | 15:23                                                     | 15:24             | 15:25 15:2          | is 15:27          | 15:28         |
| 22/07/2019 (SPOT)                                                                                                    | RFS                                                                                                    | 22/07/20                                                                                                    | 19 (SPOT)                                                                  | RFS                                                         | 22/07/2019 (S                                                                             | POT) RFS                                                                                                    |                                                                                                    | 1 m                                           |                                                                               |                                                           |                   |                     |                   |               |
| USDCHF 🔻                                                                                                    | =                                                                                                    | × EURGBP                                                                                                    | -                                                                          | ≡ ×                                                         | EURJPY 🔻                                                                                  | ≡ ×                                                                                                    |                                                                                                    | 13:00                                         |                                                                               |                                                           | 14:00             |                     | 15:00             |               |
|                                                                                                    |                                                                                                    | _                                                                                                    |                                                                            |                                                             |                                                                                           |                                                                                                    |                                                                                                    |                                               |                                                                               |                                                           |                   |                     |                   |               |
| 66                                                                                                    | 67                                                                                                    | 0.89                                                                                                    | 7                                                                          | ືຂຂ                                                         | <sup>121.</sup>                                                                           | <sup>121.</sup><br><b>07</b>                                                                                                   |                                                                                                    |                                               |                                                                               |                                                           |                   |                     |                   |               |
| <b>66</b>                                                                                                    | - 67 3                                                                                                    | 0.89<br>- 8                                                                                                    | <b>7</b> 0 • 0.8                                                           | 99 <b>88</b> 0                                              | 121.<br>06                                                                                | 4 <b>07</b> 8                                                                                                    | G10 ×                                                                                                    | Pair                                          |                                                                               |                                                           |                   |                     |                   | P3 5          |
| - 66 1<br>SELL USD                                                                                                    | - 67 3<br>BUY USD                                                                                                    | 0.89<br><b>8</b><br>SELL EUR<br>\$<br>\$<br>\$<br>\$<br>\$<br>\$<br>\$<br>\$<br>\$<br>\$<br>\$<br>\$<br>\$                                                                                                    | <b>7</b> 0 -                                                               | 89<br>88 0<br>YEUR                                          | 121.<br>06                                                                                | BUY EUR ¢                                                                                                    | G10 ×<br>Add Currency                                                                                                    | Pair                                          |                                                                               |                                                           |                   |                     |                   | 2 5           |
| - 66 1<br>SELL USD 500.00                                                                                                    | 0.98<br>- 67 3<br>BUY USD<br>USD<br>USD                                                                                  | 0.89<br><b>SELL EUR</b><br>SOU.00<br>22/07/20                                                                                                    | 7 0 0.8<br>BUT                                                             | 89<br>880<br>Y EUR<br>EUR \$                                | 121.<br>06.4<br>SELL EUR<br>500.00<br>22/07/2019 (SI                                      | 121.<br><b>07</b> 8<br>BUY EUR<br>EUR €<br>POT RES                                                                             | G10 ×<br>Add Currency<br>CCY Pair                                                                                                    | Pair<br>Tenor                                 | Bid                                                                           | Ask                                                       |                   |                     |                   | 20            |
| 0.98<br>66 1<br>SELL USD<br>500.00<br>22/07/2019 (SPOT)                                                                                                    | 0.98<br>- 67 3<br>BUY USD<br>USD<br>USD                                                                                  | 0.89<br><b>8</b><br>SELL EUR<br>500.00<br>22/07/20                                                                                                    | 7 0 - BUT                                                                  | 89<br>888 0<br>Y EUR<br>EUR \$<br>RFS                       | 121.<br>06 A<br>SELL EUR<br>500.00<br>22/07/2019 (SI                                      | 121.<br><b>07</b> 8<br>BUYEUR<br>EUR +<br>POT) RPS                                                                             | G10 ×<br>Add Currency<br>CCY Pair<br>× AUDJPY                                                                                        | Pair<br>Tenor<br>SPOT                         | Bid 75.943                                                                    | Ask<br>75.960                                             |                   |                     |                   | 2 0           |
| 0.98<br>66 1<br>SELL USD<br>500.00<br>22/07/2019 (SPOT)<br>EURCHF                                                                                                    | 0.98<br>- 67 3<br>BUY USD<br>USD<br>USD                                                                                  | 0.89<br><b>SELL EUR</b><br>SO0.00<br>22/07/20<br><b>AUDUSD</b>                                                                                                    | 7 0 - 807<br>19 (SPOT)                                                     | 89<br>888 0<br>Y EUR<br>EUR \$<br>RFS                       | 121.<br>SELL EUR<br>500.00<br>22/07/2019 (SI<br>USDCAD ¥                                  | 121.<br>■ 078<br>BUY EUR<br>EUR ●<br>POTD RFS<br>■ ×                                                                           | G10 ×<br>Add Currency<br>CCY Pair<br>× AUDJPY<br>× AUDNZD                                                                            | Pair<br>Tenor<br>SPOT<br>SPOT                 | Bid<br>75.943<br>1.04283                                                      | Ask<br>75.960<br>1.04306                                  |                   |                     |                   | 20            |
| 0.98<br>66 1<br>SELL USD<br>500.00<br>22/07/2019 (SPOT)<br>EURCHIF 1<br>1.10                                                                                                    | 0.98<br>- 67 3<br>BUY USD<br>USD<br>USD<br>USD<br>USD<br>- 110<br>- 70                                                   | 0.89<br><b>SELL EUR</b><br><b>SELL EUR</b><br><b>SOO.00</b><br>22/07/20<br><b>X</b> AUDUSD<br>0.70                                                                                                    | 7 0 0.8<br>BUT<br>19 (SPOT) 0.7                                            | 888 0<br>YEUR EUR +<br>RFS E X                              | 121.<br>SELL EUR<br>500.00<br>22/07/2019 (S)<br>USDCAD ¥<br>1.30                          | 121.<br>■ 078<br>BUY EUR<br>EUR ●<br>POT RFS<br>= ×<br>1.30<br>70                                                              | G10 ×<br>Add Currency<br>CCY Pair<br>× AUDJPY<br>× AUDJPY<br>× AUDNZD<br>× CHFJPY                                                    | Pair<br>Tenor<br>SPOT<br>SPOT<br>SPOT         | Bid<br>75.943<br>1.04283<br>109.356                                           | Ask<br>75.960<br>1.04306<br>109.377                       |                   |                     |                   | 20            |
| 0.98<br>500.00<br>500.00 | 0.98<br>- 67 3<br>BUY USD<br>USC<br>RFS<br>=<br>1.10<br>70 8                                                             | 0.89<br>• 8<br>SELL EUR<br>22/07/20<br>× AUDUSD<br>0.70<br>3                                                                                                    | <b>7</b> 0<br>BUT<br>19 (SPOT)                                             | 19<br>88 0<br>Yeur<br>Eur<br>Eur<br>Eur<br>85<br>20<br>39 0 | 121.<br>SELL EUR<br>500.00<br>22/07/2019 (S)<br>USDCAD ▼<br>1.30<br>777 (S)               | EUR •<br>121.<br>078<br>EUR •<br>POT RFS<br>= ×<br>1.30<br>788                                                                 | G10 ×<br>Add Currency<br>CCY Pair<br>AUDJPY<br>AUDIZD<br>CCY Pair<br>AUDIZD<br>CCY Pair<br>Europhy<br>Europhy<br>Europhy<br>COY Pair | Pair<br>Tenor<br>SPOT<br>SPOT<br>SPOT<br>SPOT | Bid<br>75.943<br>1.04283<br>109.356<br>1.59394                                | Ask<br>75.960<br>1.04306<br>109.377<br>1.59416            |                   |                     |                   | 2 (           |
|                                                                                                    | 0.98<br>67 3<br>BUY USD<br>USD<br>USD<br>USD<br>1.10<br>70 8<br>Historic Bitment                                         | 0.89<br>SELL EUR<br>SELL EUR<br>S00.00<br>22/07/20<br>X AUDUSD<br>0.70<br>3(<br>X Eller) Econ                                                                                                    | 7 0 0.8<br>BUT<br>19 (SPOT) 0.7<br>8 0 0.7                                 | 9880<br>YEUR<br>EUR 0<br>EUR 0<br>EUR 0<br>EUR 0<br>EVR 0   | 121.<br>SELL EUR<br>500.00<br>22/07/2019 (S)<br>USDCAD<br>1.30<br>777 (S)                 | 4 121.<br>078<br>BUY EUR<br>EUR ●<br>POTD RFS<br>= ×<br>1.30<br>788 8                                                          | G10 ×<br>Add Currency<br>CCY Pair<br>× AUDJPY<br>× AUDJPY<br>× AUDJPY<br>× EURAUD<br>× CHFJPY<br>× EURAUD                            | Pair<br>Tenor<br>SPOT<br>SPOT<br>SPOT<br>SPOT | Bid<br>75.943<br>1.04283<br>109.356<br>1.59394<br>1.23152                     | Ask<br>75.960<br>1.04306<br>109.377<br>1.59416<br>1.23189 |                   |                     |                   | 2 0           |
| 0.98<br>661<br>sett usp<br>soo.oo<br>22/07/2019 (SPOT)<br>EURCHF<br>10<br>69<br>6<br>xecution Blotter                                                                                                    | 0.98<br>- 67 3<br>BUY USD<br>USD<br>USD<br>USD<br>EXT<br>Historic Blotter                                                | 0.89<br>• SELL EUR<br>• S00.00<br>22/07/20<br>• AUDUSD<br>0.70<br>• 30<br>• Flexi Forv                                                                                                    | <b>7</b> 0 .8<br>BUT<br>19 (SPOT) <b>1</b><br><b>8</b> 0 0.7<br><b>8</b> 0 | 99<br>888 0<br>YEUR<br>EUR •<br>RFS<br>2<br>39 0            | 121.<br>SELL EUR<br>500.00<br>22/07/2019 (SI<br>USDCAD<br>1.30<br>777 (SI                 | 121.<br>078<br>BUY EUR<br>EUR •<br>POT) RFS<br>1.30<br>788 8                                                                   | G10 ×       Add Currency       CCY Pair       × AUDJPY       × AUDJV20       × CHJPY       × EURADD       ×<                         | Pair<br>Tenor<br>SPOT<br>SPOT<br>SPOT<br>SPOT | Bid<br>73,943<br>1.04283<br>109,356<br>1.59394<br>1.23152                     | Ask<br>75.960<br>1.04306<br>109.377<br>1.59416<br>1.23189 |                   |                     |                   |               |
| 0.98<br>661<br>sell USD<br>90.00<br>22/07/2019 (SPOT)<br>EURCHE<br>1.10<br>696<br>6<br>xecution Blotter<br>ilters: TRADE DATI                                                                                                    | 0.98<br>- 67 3<br>BUY USD<br>USD<br>USD<br>USD<br>USD<br>USD<br>USD<br>USD                                               | 0.89<br>. 87<br>. 87<br>. 87<br>. 87<br>. 87<br>. 87<br>. 87<br>. 87<br>. 87<br>. 10<br>. 10 | 7 0 0.8<br>BUT<br>19 (SPOT) 0.7<br>8 0 0.7<br>Wards Blotter                | 99<br>880<br>YEUR<br>EUR •<br>RFS<br>290                    | 121.<br>06.<br>SELL EUR<br>S00.09<br>22/07/2019 (SI<br>USDCAD V<br>1.30<br>777 (SI        | 121.<br>078<br>BUY EUR<br>EUR •<br>POT) RFS<br>= *<br>1,30<br>788                                                              | Add Currency<br>CCY Pair<br>AUDKZD<br>CLFJPY<br>CLFJPY<br>CHFJPY<br>CHFJPY<br>CHFJPY                                                 | Pair<br>Tenor<br>SPOT<br>SPOT<br>SPOT<br>SPOT | Bid<br>75.943<br>1.04283<br>109.356<br>1.99394<br>1.23152                     | Ask<br>75.960<br>1.04306<br>109.377<br>1.59416<br>1.23189 |                   |                     |                   |               |
| 0.98<br>661<br>SELL USD<br>500.00<br>22/07/2019 (SPOT)<br>EURCHF<br>1.10<br>696<br>6<br>xecution Biotter<br>liters: TRADE DATI                                                                                                    | 0.98<br>67 3<br>BUY USD<br>USD<br>USD<br>USD<br>E<br>1.10<br>70 8<br>Historic Blotte<br>18/06/2019-18/<br>Order ID       | 0.89<br>- 8<br>SELL EUR<br>S00.00<br>22/07/20<br>AUDUSD<br>0.70<br>3<br>7<br>X Flexi Forw<br>Account                                                                                                    | 7 0                                                                        | 99<br>880<br>YEUR<br>EUR •<br>RFS<br>390                    | 121.<br>SELL EUR<br>500.09<br>22/07/2019 (S<br>USDCAD ~<br>1.30<br>777 (S<br>7999         | 121.<br>078<br>BUY EUR<br>EUR •<br>POT) RFS<br>1.30<br>788<br>1.30<br>788<br>1.30<br>CCY Pair                                  | G10 ×       Add Currency       CCY Pair       × AUDNZD       × AUDNZD       × CHJPY       × BURAUD       × G8PCHF                    | Pair<br>Tenor<br>SPOT<br>SPOT<br>SPOT<br>SPOT | Bid<br>75.943<br>1.04283<br>1.09.356<br>1.59394<br>1.2315 <sup>2</sup>        | Ask<br>75.960<br>1.04306<br>109.377<br>1.59416<br>1.23189 | Near Amt.         | Spot Rate           | NearRate          | C C<br>C C    |
| 0.98<br>66 1<br>SELL USD<br>500.00<br>22/07/2019 (SPOT)<br>EURCHF<br>1.10<br>69 6<br>xecution Blotter<br>ihers: TRADE DATI<br>Trade ID<br>F 11754363                                                                                                    | 0.98<br>67 3<br>BUY USD<br>USD<br>EVY USD<br>USD<br>FFS<br>1.10<br>70 8<br>Historic Blotte<br>18/06/2019-18/<br>Order ID | 0.89<br>- 8<br>SELL EUR<br>SO0.00<br>22/07/20<br>- 2/07/20<br>- 2/0                                                                 | 7 0                                                                        | 99<br>888 0<br>Y EUR EUR •<br>FFS<br>390<br>390             | 121.<br>SELLEUR<br>500.00<br>22/07/2019 (5)<br>USOCAD ~<br>1.30<br>777 (3)<br>779<br>SPOT | 121.       078       BUY EUR       EUR •       POTO       RFS       1.30       788       Deal Type       CCY Pair       SINGLE | G10 ×   Add Currency   CCY Pair   AUD.JPY   AUD.IPY   AUD.IPY   EURAUD   CHF.JPY   BOPCHF                                            | Pair<br>Tenor<br>SPOT<br>SPOT<br>SPOT<br>SPOT | Bid<br>75.943<br>109.355<br>139.355<br>1.2315 <sup>2</sup><br>ar Base Dire Fa | Ask<br>75,960<br>1.04306<br>109,377<br>1.59416<br>1.23189 | Near Amt.         | Spot Rate<br>124774 | Near Rate 1.24774 | C C C         |

#### Компоненти:

А Панел за търговия - съдържа сегменти за търговия (по валутни двойки).

В Регистър/Блотер - регистрите съдържат информация за сделки и поръчки. В илюстрацията три компонента на регистъра (блотери) са събрани в една и съща локация (на различни етикети (tabs): "Блотер за изпълнение", "Исторически блотер" и "Блотер за поръчки";.

С Графики - графика, показваща историческата цена на избрана валутна двойка.

**О Списък за наблюдение** - списъците за наблюдение са индивидуализирани списъци с валутни двойки и техните съответни цени за спот търговия за определен обем от дадена валута.

В Компоненти - за ново позициониране на даден компонент, преместете с плъзгане компонента. За да изберете компонент в група от компоненти, кликнете върху етикета му.

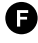

**Б** Падащ списък с валутни двойки - за да добавите нов сегмент за търговия, изберете валутна двойка от падащия списък.

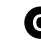

**О Сегмент за търговия** - използвайте сегментите за търговия, за да извършвате валутни сделки (чрез ESP) или да генерирате билети за RFS заявки.

• Работни пространства - отворени са две работни пространства: 'Wk 1' и 'Wk 2'. Избрано е работно пространство 'Wk 1'; 'Wk 2 'е скрито.

**Потребителски акаунт** - акаунтът, използван за търговия, и по подразбиране за нови сделки и поръчки.

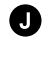

**Бутон за известия** - за да прегледате последните известия в приложението.

К Бутон за главното меню - за да създадете нови работни пространства и да добавите компоненти към съществуващи работни пространства.

### 1.3 Сключване на форуърд

Можете да сключите сделка на база актуални котировки (ESP) или да инициирате заявка/билет за цена (RFS) от сегментите за търговия.

- Търгувате на база ESP директно от сегмента за търговия.
- Търгувате на база RFS чрез стартиране на билет от менюто на сегмента за търговия.

#### 1.3.1 Сключване на форуърд чрез ESP

- 1. Изберете сегмент за търговия за валутната двойка, която искате да търгувате.
  - За да добавите нов сегмент, изберете валутна двойка от падащия списък 🖲 горе вляво на панела за търговия 🔕.
- 2. Можете да изберете и различна настройка за ценообразуване на сегмента:
  - За едностранно ценообразуване изберете Меню на сегмент = > Промени на > Едностранен форуърд
  - За двустранно ценообразуване изберете Меню на сегмент = > Промени на > Двустранен форуърд
- 3. Попълнете полетата за сума, валута и дата на вальор на сегмента за търговия.
- 4. Кликнете на котировката, за да сключите сделка.

#### 1.3.2 RFS сключване на форуърд

- 1. Изберете сегмент за търговия за валутната двойка, която искате да търгувате.
  - За да добавите нов сегмент, изберете валутна двойка от падащия списък • горе вляво на панела за търговия.
- 2. Стартирайте заявка за форуърдна сделка: Меню на сегмент = > Стартиране на билет > Форуърд
- Можете да изберете и различна настройка за ценообразуване на сегмента:
  - За едностранно ценообразуване изберете Меню на сегмент = > Промени на > Едностранен форуърд
  - За двустранно ценообразуване изберете Меню на сегмент  $\equiv$  > Промени на > Двустранен форуърд
- 4. Попълнете полетата за сума, валута и дата на вальор на сегмента за търговия.
- 5. Кликнете на **Поискай цена,** за да получите RFS цена.
  - RFS ценовият стрийм наличен за ограничен период от време. Таймерът за обратно броене показва оставащото време.
- 6. Кликнете на котировката, за да сключите сделка или кликнете на бутон Отмяна, за да откажете.

### **1.4** Изход

За да излезете от приложението, изберете Меню = > Изход.

### 2 Персонализиране на работното пространство

Можете да променяте работното си пространство, така че да отговаря на Вашите нужди и предпочитания.

Можете да добавяте, изтривате или преоформяте компоненти в рамките на Вашите работните пространства.

### 2.1 Създаване на ново работно пространство

Можете да изберете, да създадете ново празно работно пространство или да дублирате съществуващо такова. Всяко работно пространство може да бъде персонализирано от Вас.

### 2.1.1 Създаване на ново празно работно пространство

За да създадете ново работно пространство, изберете **Меню = > Работно** пространство.> Нов екран.

### 2.1.2 Дублиране на съществуващо работно пространство

За да дублирате съществуващо работно пространство:

- 1. Изберете работното пространство, което искате да дублирате.
- 2. Изберете Меню = > Работно пространство.> Дублиране

### 2.2 Прехвърляне между отворени работни пространства

За да се прехвърлите към различно работно пространство, изберете полето в работното пространство.

Ако не виждате полето на работното пространство, към което искате да се прехвърлите:

- Когато са отворени повече работни пространства, допълнителните полета на работното пространство се визуализират в падащ списък под поле >>. Потърсете в падащия списък работното пространство, на което искате да се прехвърлите.
- Работното пространство може да не е отворено. За да отворите и визуализирате работно пространство, изберете **Меню = > Работно пространство.> Отворете**.

### 2.3 Пренареждане на компоненти в работно пространство

### 2.3.1 Пренареждане на компоненти

За преместване на даден компонент, използвайте влачене и пускане с мишката. Докато влачите, осветен правоъгълник обозначава наличните местоположения.

### 2.3.2 Преоразмеряване на компонент

За да преоразмерите компонент, придърпайте с влачене с мишката си границата между два компонента.

## **2.3.3** Разширяване на компонента, за да се запълни временно работно пространство

За да разширите компонент и да запълните работното пространство, кликнете върху бутонът за разширяване на компонента: 🖸

За да възстановите компонент до неговия оригинален размер, кликнете върху бутонът за свиване на компонента:

### 2.3.4 Преименуване на даден компонент

За да преименувате даден компонент:

- 1. Кликнете два пъти върху полето на компонента.
- 2. Изтрийте съществуващото име.
- 3. Напишете ново име за компонента.
- 4. Натиснете Enter за потвърждение или Esc за отказ.

### 2.3.5 Премахване на компонент

За да премахнете компонент, на полето на компонента кликнете върху бутонът за затваряне: imes

Ако компонентът е в група от други компоненти и не е избран, бутонът за затваряне ще бъде скрит. Посочете полето, за да откриете скритият бутон.

### 2.4 Добавяне на нов компонент към работно пространство

Можете да добавите тези видове компоненти към работно пространство:

- Панел за търговия
- Графика
- Блотер
- Списък за наблюдение

### За да добавите компонент към работно пространство:

- 1. Изберете полето от работното пространство, към което искате да добавите компонент.
- 2. Изберете компонента, който искате да добавите от главното меню:
  - За да добавите панел за търговия, изберете **Меню = > Добавете > Панел за търговия.**
  - За да добавите блотер, изберете Меню = > Добавете > Блотер > Име на блотера
  - За да добавите списък за наблюдение, изберете **Меню = > Добавете > Списък за** наблюдение > *Име на списъка*
- 3. Преместете с мишката си новия компонент до избраната позицията в работното пространство.
  - Ако компонентът е първия в ново работно пространство, той автоматично ще го запълни.

### 2.5 Преименуване на работно пространство

За да преименувате дадено работно пространство:

- 1. Кликнете два пъти върху полето на работното пространство.
- 2. Изтрийте съществуващото име.

- 3. Напишете ново име на работното пространство.
- 4. Натиснете Enter за потвърждение или Esc за отказ.

### 2.6 Запазете промените

Новите работни пространства и промени в наличния изглед на работното пространство се запазват единствено за срока на Вашата текуща сесия. За да използвате новите работни пространства и оформления на работните пространства в последващи сесии, трябва първо да запазите промените.

Полетата на новите работни пространства и променените работни пространства са маркирани със звезда (\*), докато не бъдат запазени.

### 2.6.1 Запазване на едно работно пространство

За да запазите едно работно пространство:

- 1. Изберете работното пространство, което искате да запазите.
- 2. Изберете Меню = > Работно пространство> Запазете

### 2.6.2 Запазете всички работни пространства

За да запазите всички работни пространства, изберете **Меню = > Работно пространство >** Запазете всички

### 2.7 Отваряне на запазено работно пространство

За да отворите запазено работно пространство:

- 1. Изберете **Меню = > Работно пространство > Отворете**, за да отворите списък със запазени работни пространства.
- 2. Изберете работно пространство от списъка.

### 2.8 Затваряне на работно пространство

За да затворите работно пространство, кликнете върху бутонът за затваряне на полето на работното пространство: ×

Когато работното пространство, което искате да затворите не е избрано, бутонът за затваряне на полето на работното пространство е скрит. Изберете пространството за да откриете бутонът за затваряне.

За да отворите отново затворено работно пространство, изберете **Меню = > Работно** пространство> **Отворете** 

# 3 Търговия на база актуални котировки ESP (Executable Streaming Price)

Можете да търгувате на база актуални котиривки (Executable Streaming Price (ESP)) с помощта на сегментите за търговия.

Сегментите за търговия са част от панела за търговия, който е компонент от работното пространство.

Има пет различни избираеми вида/изгледи за всеки сегмент. Всеки вид предоставя възможност да виждате ESP котировки с изключение на формата Суап с избор между няколко възможни дати на падеж, който ще ви насочи към търговия на база заявка за цена (RFS) за суап сделка.

### 3.1 Добавяне на панел за търговия към работното пространство

Добавяне на нов панел за търговия към работно пространство.

- 1. Кликнете върху полето от работното пространство, към което искате да добавите панела за търговия.
- 2. Изберете **Меню = > Добавете > Панел за търговия**.
- 3. Преместете с плъзгане панела за търговия до желаната позицията в работното пространство.

Ако панелът за търговия е първият компонент в ново работно пространство, той автоматично ще запълни цялото работно пространство.

### 3.2 Организиране на сегментите в панел за търговия

**3.2.1** Добавяне на сегмент с помощта на панела за търговия Илюстрацията по-долу показва панел за търговия, наименуван от потребителя "Majors", съдържащ два сегмента:

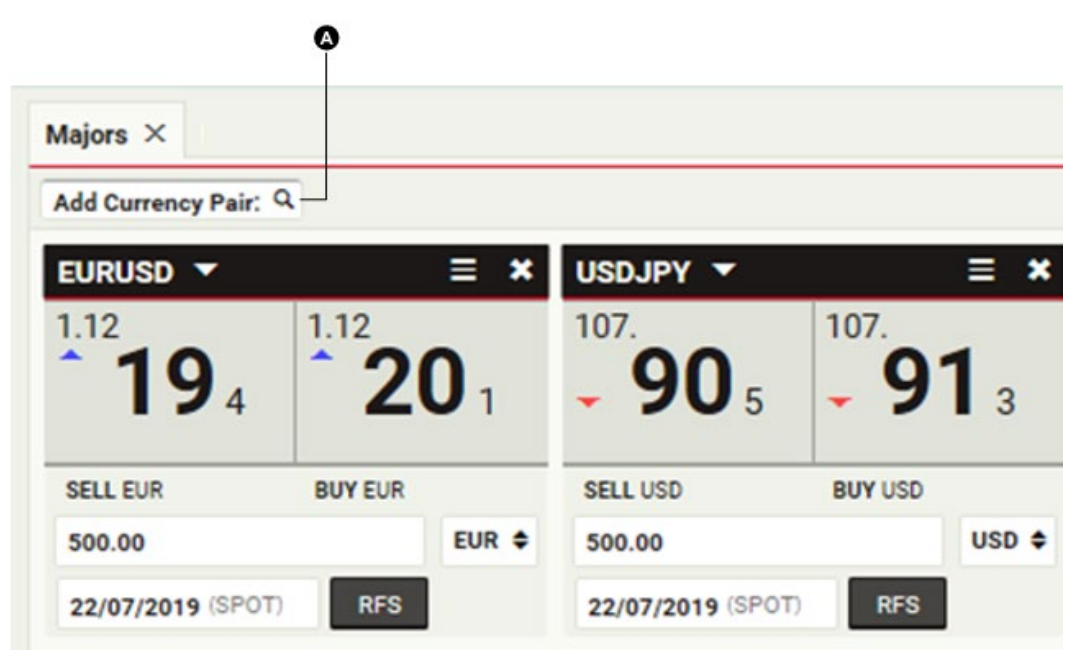

Ключ:

A

"Добави инстр.:" Падащ списък с валутни двойки

За да добавите нов сегмент за валутна двойка изберете валутната двойка от падащия списък горе вляво на панела за търговия като започнете да пишете едната валута .

Можете да добавите повече от един сегмент за една и съща валутна двойка. Това Ви дава възможност да сравните цените, една до друга, за различни обеми и падежи.

### 3.2.2 Добавяне на сегмент с помощта на списък за наблюдение

Преместете с плъзгане валутна двойка от списъка за наблюдение към панела за търговия.

Можете да добавите повече от един сегмент за валутна двойка.

### 3.2.3 Пренареждане на сегменти

За да преместите сегмент, хванете и плъзнете с мишката си заглавното поле на сегмента. Докато го плъзгате, сив правоъгълник откроява възможните нови позиции.

### 3.2.4 Отваряне на сегмент в собствен прозорец

За да отворите сегмент в собствен прозорец:

- 1. Плъзнете показалеца на мишката до заглавното поле на сегмента .Показва се бутон: 🗹
- 2. Кликнете върху бутон: 🗹

Ако сегментът не се отваря в своя нов прозорец, Вашият браузър може да е настроен по подразбиране да блокира изскачащи прозорци. За да промените това, добавете този уебсайт към списъка със сайтове, на които е разрешено да отварят изскачащи прозорци. За повече информация как да направите това, потърсете "рор-ир" в секцията за помощ на Вашия браузър.

### 3.2.5 Затваряне на сегмент

За да затворите сегмент, кликнете върху бутона за затваряне : 🗱

### 3.3 Промяна на вида на сегмента

Сегментът за търговия има 5 възможни варианта:

- Едностранен форуърд
- Двустранен форуърд
- Списък с падежи/срочности
- Суап с избор между няколко възможни дати на падеж
- Списък със суми

### За да се промени вида на сегмента, изберете Меню = > Промени на > име на вида

### 3.4 Информация за валутните курсове, визуализирани в сегментите

Визуализирането на валутните курсове следва стандартните пазарни конвенции за валутна търговия.

### 3.4.1 Едностранна котировка

При този вариант сегментът показва един валутен курс за избраната валутна двойка. Сегментът посочва дали курсът е Купува или Продава за посочена валута.

### 3.4.2 Двустранна котировка

При този вариант, сегментът показва два валутни курса за избраната валутна двойка. Сегментът посочва кой курс е Купува или Продава за посочена валута

Курсовете са обозначени по отношение на посоката на едната валута от Ваша гледна точка. Промяната на единицата на търгуваната валута променя обозначаването на курсовете, но не променя формата на курс и реда на валутна двойка.

### 3.5 Избиране на сметка

За да изберете сметка, използвана за ESP търговия, изберете сметката от падащия списък на лентата с инструменти в приложението.

За да изберете различна сметка за конкретна сделка без промяна на сметката по подразбиране за всички ESP сделки, изберете заявка за цена (RFS). За да инициирате RFS сделка, изберете **Меню = > Стартиране на билет > вид сделка** 

### 3.6 Обозначаване на суми

За да въведете бързо големи суми за дадена валута, можете да използвате някое от съкращенията от таблицата по-долу.

| Съкращение | Единица | Пример                                               |
|------------|---------|------------------------------------------------------|
| 'k'        | хиляди  | Изпишете "500k" като съкращение за 500 000.00        |
| 'm'        | милион  | Изпишете "1m" като съкращение за 1 000 000.00        |
| ʻb'        | милиард | Изпишете "1b" като съкращение за<br>1 000 000 000.00 |

### 3.7 Сключване на сделка на база актуални котировки ESP със сегмент за търговия

Преди да сключите сделка чрез сегмент, винаги проверявайте дали е била избрана точната сметка от лентата с инструменти на приложението.

### 3.7.1 Форуърдна сделка при използване на Едностранна котировка

Този вид сегмент предоставя едностранен актуален курс на изпълнение за спот или форуърд (вкл. днешен вальор).

### За да направите сделка, използвайки сегмент Едностранен форуърд

- 1. Изберете посоката на сделката (А).
- 2. Напишете сумата (В).
- 3. Изберете валутата за търговия (С).

4. Изберете датата на сетълмент **(D)**.

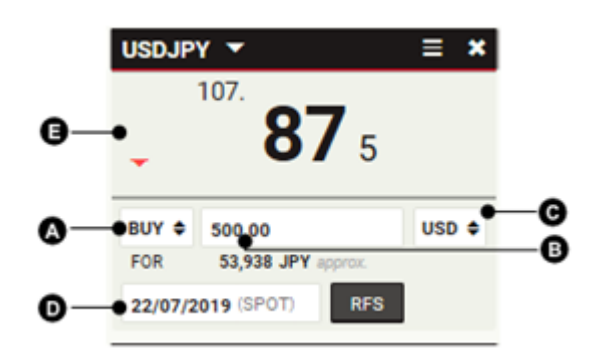

### 3.7.2 Форуърдна сделка при използване на двустранна котировка

Този вид сегмент предоставя двустранен актуален курс на изпълнение за спот или форуърд (вкл. днешен вальор).

### За да направите сделка, използвайки сегмент Двустранен форуърд:

- 1. Напишете сумата (А).
- 2. Изберете валутата за търговия (В).
- 3. Изберете датата на сетълмент (С).
- 4. Кликнете върху курс купува" (D) или "курс продава" (E).

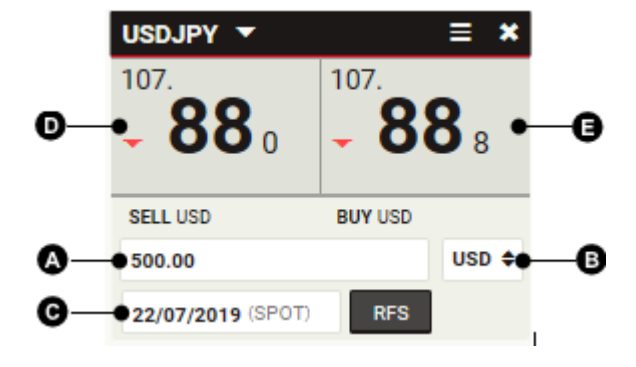

### 3.7.3 Форуърдна сделка при използване на списък с падежи/срочности

Този вид сегмент предоставя двупосочни котировки за обем валута, за избрани от вас дати на падеж/сетълмент.

За да промените броя на падежите, визуализирани в сегмента, кликнете върху стрелката (F) най-долу на сегмента, това променя височината на компонента и броя видими падежи. За да смените падежа в списъка, изберете нова дата на сетълмент (C). За да направите сделка за избран падеж от списъка:

- 1. Напишете сумата (А).
- 2. Изберете валутата за търговия **(B)**.
- Кликнете върху "курс купува" (D) или "курс продава" (E).

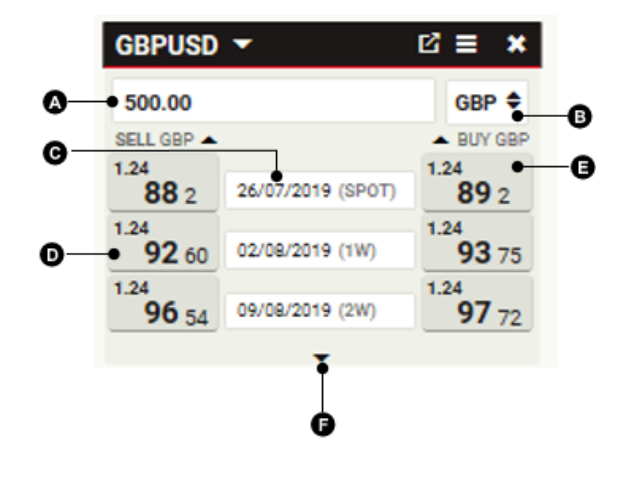

### 3.7.4 Суап сделка с избор между няколко възможни дати на падеж

Този вид сегмент предоставя двупосочни котировки за валутен суап с близка дата на падеж, спот и далечна дата на падеж, избран от потребителя.

За разлика от другите формати на сегмента, суапът с избор между няколко възможни дати на падеж не предоставя възможност за сключване на сделка чрез ESP. Кликването върху даден курс отваря заявка за цена (RFS), предварително попълнено с избраните дати на падеж.

Валутните суапи се котират със суапово число, което представлява отстъпка или премия по отношение на спот курса, показан на най-горното ниво на списъка.

За да промените броя на падежите, визуализирани в сегмента, кликнете върху стрелката **(F)** най-долу на сегмента; това променя височината на компонента и броя видими падежи.

За да смените падежа в стълбата, изберете нова дата на сетълмент (С).

За да направите валутен суап за избрана далечна дата на падеж от списъка:

1. Напишете сумата (А). GBPUSD 2. Изберете валутата за търговия (В). GBP 🖨 • 500.00 Ø 3. Кликнете върху "курс S/B GBP B/S GBP купува" (D) или "курс A 1.24 1.24 продава" (Е). 868 26/07/2019 (SPOT) 878 O 4.40 02/08/2019 (1W) 4.55 8.34 09/08/2019 (2W) 8.52

### 3.7.5 Форуърдна сделка при използване на различни суми

Този вид сегмент предоставя двупосочни котировки за спот или форуърд търговия за избрани от потребителя обеми на сделката.

Списъкът първоначално е празен. За да добавите сума към ред от списъка, изпишете я в полето за сума **(C)**.

За да промените броя на сумите, визуализирани в списъка, кликнете върху стрелката **(F)** найдолу на сегмента, това променя височината на компонента и броя видими редове.

За да направите сделка за избран обем от списъка:

- 1. Изберете датата на GBPUSD сетълмент (А) ß 2. Изберете GBP 🖨 валутата 3a 🙆 26/07/2019 (SPOT) търговия (В) G-SELL GBP 🔺 BUY GBP 3. Кликнете върху "курс 1.24 1.24 1,000,000.00 купува"(D) или "курс 86 o 87 o продава" (Е) 1.24 1.24 Ø O 3,000,000.00 85 6 87 4 1.24 1.24 5,000,000.00 85 3 87 7
- 3.8 Отстраняване на проблеми при сегментите за търговия
  - 3.8.1 Курсовете в сегментите за търговия са заместени от текста "RFS".

Въвели сте сума във валута, под минималната или надвишаваща максималната сума за сегмента.

Актуални котировки (ESP) са налични само за суми във валута в размер над 10'000 EUR или еквивалент, или под максималната сума за сегмента, избрана от отдел Корпоративни продажби и деривати.

За да направите сделка за суми над сумата за ESP котировки, заявете сделка чрез RFS бутона или инициирайте сделка от менюто на сегмента =.

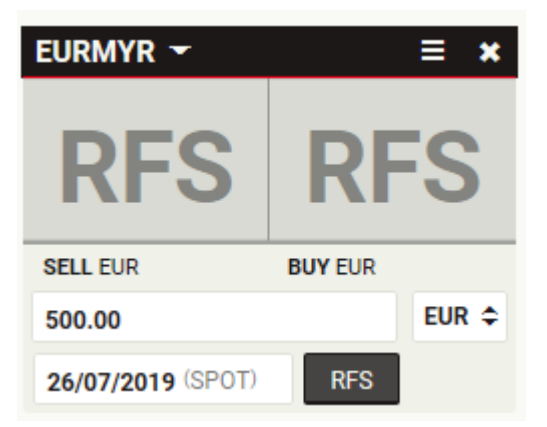

# **3.8.2** Курсовете в сегмента са неактивни/сиви

Търговията е преустановена, защото един или повече от заложените детайли за сделката са в противоречие с Вашите права за търговия.

За да разберете какви права за търговия имате, моля, свържете се с отдел Корпоративни продажби и деривати.

| USDJPY 🔻          |                  | ≡ ×        |
|-------------------|------------------|------------|
| <b>86</b> 5       | 107.<br><b>8</b> | <b>7</b> 3 |
| SELL USD          | BUY USD          |            |
| 500               |                  | USD 🗢      |
| 22/07/2019 (SPOT) | RFS              |            |

### 3.8.3 Курсовете в сегмента са неактивни и зачертани

Търговията е преустановена, защото връзката със сървъра за ценообразуване е временно недостъпна.

Ако проблемът продължава, моля, свържете се с отдел Корпоративни продажби и деривати.

| USDJPY 🔻          |         | ≡ ×        |
|-------------------|---------|------------|
| <b>• 86</b> 5     | • 8     | <b>7</b> 3 |
| SELL USD          | BUY USD |            |
| 500               |         | USD 🖨      |
| 22/07/2019 (SPOT) | RFS     |            |

### 4 Търговия на база заявка за цена (RFS) - спот и форуърд

За да поискате цена (RFS) за сделка с дата на валъор както спот, така и друга дата (форуърд), стартирайте билет за "форуърд".

### 4.1 Заявка на форуърд

Форуърд сделките се заявяват от сегментите за търговия или от списъците за наблюдение.

#### За да заявите форуърд сделка от списък за наблюдение:

1. В списъка за наблюдение кликнете върху валутната двойка, която искате да търгувате.

### За да заявите форуърд сделка от сегмент за търговия:

- 1. Определете сегмент за търговия на валутната двойка, която искате да търгувате.
- 2. Изберете Меню = > Стартиране на билет > Форуърд.

### 4.2 Превключване между едностранно и двустранно котиране

Форуърд сделка, инициирана от сегмент от типа едностранен форуърд, по подразбиране се пренасочва към интерфейса на сделките с едностранно котиране.

Форуърд сделка, инициирана от сегмент от типа двустранен форуърд, по подразбиране се пренасочва към интерфейса на сделките с двустранно котиране.

#### За да смените типа котиране по сделката:

- За да преминете към едностранно, изберете Меню = > Промени на > Едностранен Форуърд
- За да преминете към двустранно, изберете Меню **=** > Промени на > Двустранен Форуърд

### 4.3 Заявка за сделка

За да заявите сделка:

- 1. Попълнете полетата на сделката.
- 2. Кликнете върху Поискай цена.
  - След като бъдете котирани, актуални котировки с валутни курсове ще са налични за ограничен период от време. Таймер за обратно броене показва оставащото време.
- 3. Кликнете върху желания курс, за да сключите сделката, или кликнете бутона **Отмяна,** за да откажете.

### 5 Търговия на база заявка за цена (RFS) - суап

За да поискате цена (RFS) за валутен суап стартирайте билет за "Суап".

### 5.1 Заявка за суап сделка.

### За да инициирате суап сделка:

- 1. Определете сегмент за търговия на валутната двойка, която искате да търгувате.
- 2. Изберете Меню = > Стартиране на билет > Суап.

### 5.2 Превключване между едностранно и двустранно котиране

Суап сделка, инициирана от сегмент от типа едностранен суап?, по подразбиране се пренасочва към интерфейса на сделките с едностранно котиране.

Суап сделка, инициирана от сегмент от типа двустранен суап?, по подразбиране се пренасочва към интерфейса на сделките с двустранно котиране.

### За да смените типа котиране по сделката:

- За да преминете към едностранно, изберете **Меню = > Промени на > Едностранен Суап**
- За да преминете към двустранно, изберете Меню = > Промени на > Двустранен Суап

Промяната може да бъде направена и от билета за суап. В горната част след натискане на стрелката можете да изберете съответно **Едностранен** или **Двустранен суап** 

### 5.3 Заявка за сделка

За да заявите сделка:

- 1. Попълнете полетата за близката дата на падеж на суапа:
  - Въведете сума
  - Изберете валутата за търговия.
  - Изберете датата на сетълмент (по подразбиране е спот).
- 2. Попълнете полетата за далечната дата на падеж на суапа:
  - По подразбиране сумата за далечната дата на суапа е равна на сумата на близката дата на падеж.
  - Изберете датата на сетълмент.
- 3. Изберете сметка
- 4. Кликнете върху Поискай цена.
  - След като бъдете котирани, актуален валутен курс (или суапови числа) ще са налични за ограничен период от време. Таймер за обратно броене показва оставащото време.
- 5. Кликнете върху желания курс или суапови числа, за да сключите сделката за суап, или кликнете върху бутона **Отмяна**, за да откажете.

### 6 Подаване на поръчка

За да въведете поръчка, стартирайте билет за поръчка.

### 6.1 Стартирайте билет за поръчка.

За да стартирате билет за поръчка:

- 1. Определете сегмент за сделка за валутната двойка, която искате да търгувате.
- 2. Изберете Меню = > Стартиране на билет > Поръчка.

### 6.2 Видове поръчки

Можете да подадете стандартни или условни поръчки.

### 6.2.1 Стандартни поръчки

Можете да подадете всяка от следните видове стандартни поръчки

|             | Познати още като | Описание                                                                                                    |
|-------------|------------------|----------------------------------------------------------------------------------------------------|
| Take Profit | T/P, Limit Order | Лимитирана поръчка за продажба при по-висок<br>от текущия курс или покупка при по-нисък от<br>текущия такъв.                                                                                                    |
|             |                  | Поръчката се използва основно за да се затвори<br>дадена позиция на печалба: по-висок курс при<br>дълга позиция (вече закупена валута или<br>очаквано постъпление) или по-нисък при къса<br>позиция (вече продадена валута или<br>предстоящо плащане).                                       |
| Stop Loss   | S/L, Stop Order  | Поръчка за продажба при по-нисък от текущия<br>курс или покупка при по-висок от текущия<br>такъв.                                                                                                    |
|             |                  | Поръчката се използва основно за да се затвори<br>дадена позиция за да се прекратят бъдещи (по-<br>големи загуби): по-нисък курс при дълга<br>позиция (вече закупена валута или очаквано<br>постъпление) или по-висок при къса позиция<br>(вече продадена валута или предстоящо<br>плащане). |
|             |                  | Когато се задейства, поръчката Stop Loss става<br><b>пазарна</b> поръчка, т.е. изпълнява се най-добрата<br>текущо възможна <b>пазарна цена</b> , като няма<br>ограничение на цената на изпълнение.                                                                                           |
| Call Order  |                  | Поръчка за известяване дали е достигната<br>целевата цена. Известието може да бъде по<br>имейл или чрез SMS. Моля, свържете се с дилър<br>Корпоративни продажби за подробности.                                                                                                    |

### 6.2.2 Условни поръчки:

Условна поръчка е поръчка, която се активира или отменя при изпълнение на дадено условие или друга поръчка.

Можете да подадете всяка от следните видове условни поръчки.

#### Описание

| Едната-отменя-другата<br>One-Cancels-the-Other (OCO) | Комбинация от стандартна поръчка Take Profit и<br>стандартна поръчка Stop Loss. Ако една поръчка е<br>изпълнена, другата поръчка автоматично се отменя. |
|------------------------------------------------------|----------------------------------------------------------------------------------------------------|
| При изпълнение<br>If Done                            | Поръчка Take Profit или поръчка Stop Loss, която се<br>активира при изпълнение на друга основна<br>стандартна поръчка (Take Profit или Stop Loss).      |
| При изпълнение, едната-отменя-<br>другата            | ОСО поръчка, която се активира при изпълнение на<br>стандартна поръчка (Take Profit или Stop Loss).                                                     |

If Done One-Cancels-the-Other

### 6.3 Подаване на поръчка

За да подадете поръчка:

- 1. Изберете стратегия за поръчка: стандартна поръчка или една от трите условни такива:
- 2. Изберете сметка
- 3. Попълнете всяко поле на поръчката.
- 4. Можете да изберете да редактирате датите на активиране и изтичане на поръчката.
- 5. Кликнете **Изпращане**, за да подадете своята поръчка или затворете билета от **X**, за да я откажете.

### 6.4 Управление на Вашите поръчки

Виж "Управление на поръчки" чрез използване на блотера на поръчките.

### 7 Преглед на търговската дейност чрез блотери

### 7.1 Добавяне на компонент блотера към работно пространство

За да се добави блотер към работно пространство:

- 1. Изберете полето от работното пространство, към което искате да добавите блотера.
- 2. Изберете Меню = > Добавете > Блотер > Име на блотера
- 3. Придърпайте с мишката блотера до избрана позиция в работното пространство.
- Ако регистърът е първият компонент в ново работно пространство, той автоматично ще го запълни цялото.

### 7.2 Видове блотери

UCTrader има следните видове блотери.

|                        | Период               | Описание                                                                                                    |
|------------------------|----------------------|----------------------------------------------------------------------------------------------------|
| Блотер за<br>активност | За деня              | Показва в текущо време изпълнените и<br>отказаните сделки в рамките на деня.                                                                                   |
| Исторически<br>блотер  | Предходните<br>7 дни | Показва в текущо време извършените сделки в<br>рамките на по-дълъг период от време.                                                                            |
| Блотер на<br>поръчките | Неприложимо          | Списък с всички неизпълнени поръчки - активни<br>или не. Изпълнените поръчки се записват в<br>регистъра за активност и историческия<br>регистър.               |
| Търсене на сделки      | Неприложимо          | Блотер, който показва резултатите от търсене<br>на сделки (Виж Търсене на сделки). Този блотер<br>се намира извън списъка с блотери в основно<br><b>Меню</b> . |

### 7.3 Сортиране на записите от блотера

За да сортирате записи в блотера, уточнете ред за сортиране за една или повече колони.

Ако сортирате записите в даден блотер по повече от една колона, наличието на критерии за сортиране следва реда на сортиращите колони от ляво надясно. Критерият за сортирана колона вляво има най-голям приоритет и е основният критерий за сортиране. За да се промени предимството на критериите за сортиране, променете реда на визуализиране на колоните.

### 7.3.1 Уточняване на ред на сортиране за колона

За да уточните реда на сортиране за колона:

1. Кликнете върху заглавието на колоната, за да се покаже диалоговия прозорец за филтриране и сортиране.

- 2. Избиране на посоката на сортиране:
- За да сортирате записите във възходящ ред, кликнете на Сортиране по възходящ.
- За да сортирате записите в низходящ ред, кликнете на Сортиране по низходящ
- 3. Кликнете върху Приложи, за да потвърдите или където и да е извън диалоговия прозорец, за да откажете.

### 7.3.2 Премахване на ред на сортиране от колона

Можете да премахнете ред на сортиране от колона чрез използване на филтър лентата или чрез използване диалоговия прозорец за филтриране и сортиране.

### За да премахнете ред за сортиране като използвате лентата за филтриране на блотера:

- 1. Намерете реда за сортиране на лентата за филтриране на блотера:
- 2. Кликнете върху затварящия бутон на реда за сортиране: 🗙

## За да премахнете ред за сортиране като използвате диалоговия прозорец за филтриране и сортиране:

- 1. Кликнете върху заглавието на колоната, за да се покаже диалоговия прозорец.
- 2. Кликнете върху Разсортиране.
- 3. Кликнете върху Приложи.

### 7.3.3 Премахване на всички критерии за сортиране и филтриране от колона

За да премахнете всички критерии за сортиране и филтриране от колона:

- 1. Кликнете върху заглавието на колоната, за да се покаже диалоговия прозорец за сортиране и филтриране.
- 2. Кликнете върху Изчисти.

### 7.4 Филтриране на записите в блотера

Можете да филтрирате записите в блотера като приложите филтър към една или повече колони.

Филтърът на текстова колона приема една текстова стойност за критерий на филтриране. Филтърът открива стойностите в дадена колона, които започват с критерия, с частично съвпадение и с подсказка за липсващите знаци чрез специален символ (\*, %, т.н.).

- Критерият 'USD' съвпада със стойностите 'USDJPY' и 'USDCHF', но не и 'EURUSD'.
- Критерият "\*USD' съвпада със стойностите 'USDJPY' и 'USDCHF', и 'EURUSD'.

Филтри за колони за дата и филтри за колони за цифри приемат обхват, изразен в рамките на два критерия: "от" и "до". Критерият "от" намира стойности на колона по-големи от неговата собствена стойност, а критерият "до" намира стойности, по-малки от неговата стойност. Можете да зададете единия или и двата критерия. Ако зададете и двата критерия, всеки един трябва да отговаря на стойност на колоната за реда в блотера, за да бъде включен.

### 7.5 Прилагане на филтър към колона

За да приложите филтър към колона:

- 1. Кликнете върху заглавието на колоната, за да се покаже диалоговия прозорец за сортиране и филтриране.
- 2. Попълнете критерий за филтриране:
- За текстов филтър напишете точна фраза в полето "Филтър".
- За филтър дата или цифров филтър, уточнете обхват чрез изписване на стойности в полетата "от" и "до". Попълнете едното или и двете полета.
- 3. Кликнете върху Приложи, за да потвърдите или където и да е извън диалоговия прозорец, за да откажете.

### 7.5.1 Премахване на филтър от колона

Можете да премахнете филтър от колона като използвате филтър лентата на блотера или от диалоговия прозорец за сортиране и филтриране.

### За да премахнете филтър, използвайки лентата за филтриране на блотера:

- 1. Намерете филтъра на лентата за филтриране на блотера.
- 2. Кликнете върху затварящия бутон на филтъра: 🗙

### За да премахнете филтър, използвайки диалоговия прозорец за сортиране и филтриране:

- 1. Кликнете върху заглавието на колоната, за да визуализирате диалоговия прозорец.
- 2. Изтрийте стойността в текстовото поле на филтъра
- 3. Кликнете върху Приложи.

### 7.5.2 Премахване на всички критерии за сортиране и филтриране от колона

За да премахнете всички критерии за сортиране и филтриране от колона:

- 1. Кликнете върху заглавието на колоната, за да визуализирате диалоговия прозорец за сортиране и филтриране.
- 2. Кликнете върху Изчисти.

### 7.6 Добавяне и премахване на колони

За да добавите колона към Блотера, кликнете с десния бутон на мишката върху заглавието на дадена колона (Control клик на Apple Mac) и от менюто за бърз достъп изберете Добавяне на колона > Име на колона.

За да добавите всички налични колони към блотера, кликнете с десния бутон на мишката върху заглавието на дадена колона (Control клик на Apple Mac) и от менюто за бърз достъп изберете **Добавяне на всички колони**.

За да премахнете колона от блотера, кликнете с десния бутон на мишката върху заглавието на дадена колона (Control клик на Apple Mac) и от менюто за бърз достъп изберете **Премахване на колона**.

### 7.7 Промяна на ширината на колона

За да промените ширината на дадена колона, придърпайте с левия бутон на мишката лявата или дясната граница на заглавието на колоната.

### 7.8 Промяна на реда на колоните

За да промените позицията на дадена колона във връзка с други колони в блотера, придърпайте с левия бутон на мишката заглавието на колоната до желаната позиция.

### 7.9 Преглеждане на билет за изпълнена сделка

За да прегледате билет за изпълнена сделка, кликнете върху бутона на блотера на реда за сделката: **:=** 

### 7.10 Управление на поръчки използвайки блотера на поръчките

Поръчките, посочени в блотера на поръчките, могат да бъдат управлявани поединично или групирано.

### 7.10.1 Управление на единична поръчка

Действията за единична поръчка се достъпват чрез бутона от менюто на реда на блотера: \Xi

- За да се редактира поръчка, която още не е активирана, изберете Меню = > Редактиране.
- За да се активира поръчка, която още не е активирана, изберете **Меню = > Активирай.**
- За да деактивирате активна поръчка, изберете Меню = > Деактивирай.
- За да откажете поръчка, изберете Меню ред = > Отмяна.

### 7.10.2 Управление на множество поръчки

За да извършите единична операция за група от няколко поръчки:

- 1. Маркирайте кутийките с отметка в началото на редовете на блотера, които искате да включите в списъка.
- За да изберете всички поръчки в регистъра, маркирайте кутийката в заглавието на колоната "Действия".
- За да отмените избора на всички поръчки в блотера, изберете и отменете избора на кутийките в заглавието на колоната "Действия".
- 2. Изберете операция от менюто в заглавието на колоната "Действия":
- За да активирате неактивни поръчки от Вашия избор, изберете Меню за действия в колоната = > Активирай селектираните.
- За да деактивирате активни поръчки от Вашия избор, изберете **Меню за действия в** колоната **Ξ > Деактивирай селектираните**.
- За да отмените всички поръчки във Вашия избор, изберете **Меню за действия в** колоната **= > Отмени селектираните**.

### 7.11 Експорт на записите от блотера

За да експортирате запис към CSV (стойности, разделени със запетая ) форматиран файл:

- 1. Коригирайте критериите за сортиране и филтриране според необходимостта.
- 2. Кликнете върху бутона за експортиране на блотера: 🧖

### 7.12 Отваряне на блотер в нов собствен прозорец

За да отворите блотер в нов собствен прозорец, кликнете върху бутона на регистъра: блотерът не се отваря в своя нов прозорец, Вашият браузер може да е зададен по подразбиране да блокира изскачащи прозорци. За да промените това, добавете този уебсайт към списъка със сайтове, разрешени да отварят изскачащи прозорци. За повече информация как да направите това, потърсете "рор-up" в секцията за помощ на Вашия браузър

### 8 Търсене на сделки

За да търсите сделки, които отговарят на набор от критерии, използвайте компонент Търсене на сделка.

Търсене на сделка компонентът поддържа следните критерии за търсене:

- Валутна двойка
- Сметка
- Посока на търговия
- Дата на сключване на сделката
- Дата на падеж (сетълмент)
- Падежирали сделки
- Статус

Резултати от търсене се визуализират в собствен блотер, който автоматично се обновява, ако нови сделки отговарят на същите критерии.

### 8.1 Извършване на ново търсене

За да извършите ново търсене:

- 1. Изберете полето от работното пространство, към което искате да добавите резултатите от търсенето.
- 2. Изберете Меню  $\equiv$  > Добавете > Търсене на сделка.
- 3. Попълнете диалоговия прозорец за търсене на сделка.
- Въведете поне един критерий за търсене.
- Колкото по-специфично е Вашето търсене, толкова по-бърз ще бъде отговорът от сървъра.
- Ограничете търсенето до времеви обхват от 6 месеца или по-малко.
- Дайте на Вашия блотер име, за да го отличите от други персонализирани списъци/блотери.
- 4. Кликнете на **Търсене**.
- 5. Придърпайте с левия бутон на мишката блотера с резултати от търсенето до избрана позиция в работното пространство.

Ако регистърът е първият компонент в ново работно пространство, той автоматично ще запълни цялото работно пространство.

# 9 Наблюдение на валутни двойки в списъци за наблюдение

### 9.1 Добавяне на списък за наблюдение към работно пространство

### 9.1.1 Добавяне на нов списък за наблюдение

За да добавите нов списък за наблюдение към работно пространство.

- 1. Изберете полето от работното пространство, към което искате да добавите списъка за наблюдение.
- 2. Изберете **Меню ≡ > Добавете > Списък за наблюдение > Създайте нов** списък за наблюдение
- Придърпайте с левия бутон на мишката новия списък за наблюдение до желаната позиция в работното пространство.
  Ако новият списък за наблюдение е първият компонент в ново работно пространство, той автоматично ще запълни цялото работно пространство.

### 9.1.2 Добавяне на наличен списък за наблюдение

За да добавите предварително създаден списък за наблюдение към работно пространство:

- 1. Изберете полето от работното пространство, към което искате да добавите списъка за наблюдение.
- 2. Изберете **Меню ≡ > Добавете> Списък за наблюдение > Име на списъка за** наблюдение.
- Придърпайте с левия бутон на мишката списъка за наблюдение до желаната позиция в работното пространство.

Ако списъкът за наблюдение е първият компонент в ново работно пространство, той автоматично ще запълни работното пространство.

### 9.2 Добавяне на валутна двойка

За да добавите валутна двойка към списъка за наблюдение, изберете валутна двойка от падащия списък горе вляво на списъка за наблюдение.

### 9.3 Премахване на валутна двойка

За да премахнете валутна двойка от списък за наблюдение, кликнете върху бутона за изтриване на валутна двойка: ×

### 9.4 Търговия с валутна двойка

За да направите ESP сделка във валутна двойка, изброена в списъка за наблюдение, придърпайте с левия бутон на мишката валутната двойка от списъка за наблюдение към панела за търговия.

За да направите RFS сделка във валутна двойка, изброена в списък за наблюдение, кликнете върху валутната двойка.

### 9.5 Преименуване на списък за наблюдение

Можете да преименуване списък за наблюдение по следните начини:

### Като използвате полето за наименование на компонента:

- 1. Кликнете два пъти върху името на компонента в работното пространство.
- 2. Редактирайте името на списъка за наблюдение
- 3. Натиснете Enter за потвърждение.

### За да преименувате списък за наблюдение като използвате главното меню:

- 1. Изберете **Меню ≡ > Добавете > Списък за наблюдение,** за да се покаже подменюто на списъка за наблюдение.
- 2. В подменюто на списъка за наблюдение кликнете върху бутона Редактирай.
- 3. Кликнете върху бутонът за редактиране на списъка за наблюдение: 🖍
- 4. Редактирайте името на списъка за наблюдение
- 5. Потвърдете или отменете своята редакция:
- За да потвърдите своята редакция, натиснете **Enter** или кликнете на бутона за потвърждение: ✓
- За да откажете своята редакция, кликнете върху бутона за отказ: 🗮

### 9.6 Отваряне на списък за наблюдение в нов собствен прозорец

За да отворите списък за наблюдение в нов собствен прозорец, кликнете върху изскачащият бутон на списъка за наблюдение: 🖸

Ако списъкът за наблюдение не се отваря в свой нов прозорец, на Вашият браузер може да е зададено по подразбиране да блокира изскачащи прозорци. За да промените това, добавете този уебсайт към списъка със сайтове, разрешени да отварят изскачащи прозорци. За повече информация как да направите това, потърсете "рор-ир" в секцията за помощ на Вашия браузър.

### 10 Проследяване историческото движение на цената

За да проследите историческото движение на цената за дадена валутна двойка, добавете графика тип свещи към своето работно пространство.

### 10.1 Добавяне на графика към работно пространство

За да се добави графика тип свещи към работно пространство:

- 1. Изберете полето от работното пространство, към което искате да добавите графиката.
- 2. Изберете Меню = > Добавете > Графика.
- 3. Придърпайте с левия бутон на мишката новата графика до желаната позиция в работното пространство.

Ако новата графика е първият компонент в ново работно пространство, тя автоматично ще запълни цялото работно пространство.

4. За да промените валутната двойка, вижте Промяна на валутната двойка

### 10.2 Разчитане на графика тип свещи

В графика тип свещи всяка позиция на данни, т.нар. свещ, илюстрира едновременно цената/курсът на отваряне, на затваряне, най-високата и най-ниската цена за времевия интервал, който показва и сте избрали от падащото меню горе вдясно. "Тялото" на свещта илюстрира разликата между отварящата и затварящата цена на интервала, а "фитилът" на свещта илюстрира най-високата и най-ниската цена в рамките на същия интервал.

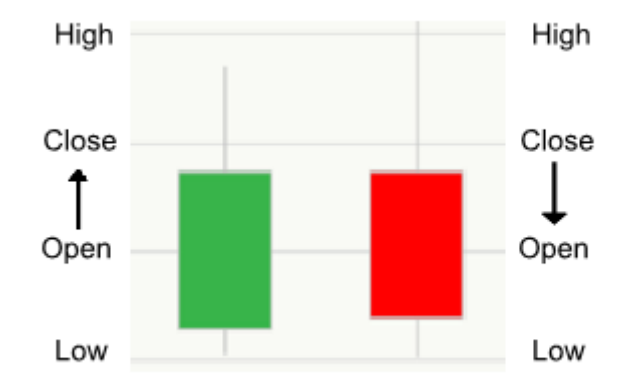

#### Ключ:

Бяло или зелено тяло на свещта - Цената на затваряне е по-висока от цената на отваряне, т.е. цената се е покачила.

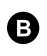

Черно или червено тяло на свещта - Цената на затваряне е по-ниска от цената на отваряне, т.е. цената е паднала.

### 10.3 Настройки на графиката

Компонентът графика предоставя инструменти за коригиране на интервала и времевия период, показан от графиката.

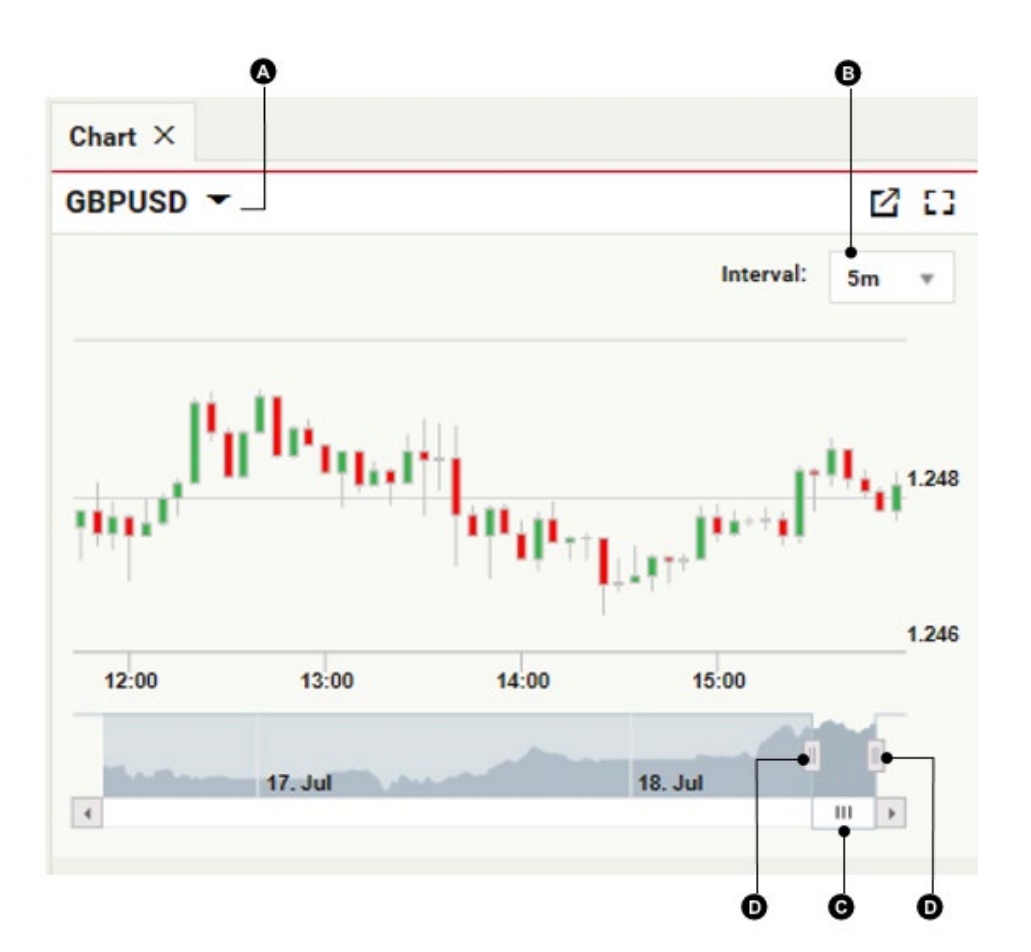

#### Ключ:

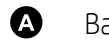

- Валутна двойка
- В Интервал на една свещ
- G
- Плъзгач за времевия период

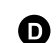

Коригиране на времевия период

### 10.3.1 Промяна на валутната двойка

За да промените валутната двойка, разглеждана от графиката:

- 1. Кликнете върху валутната двойка 🔕.
- 2. Напишете кода на нова валутна двойка.
- 3. Натиснете Enter.

### 10.3.2 Промяна на интервала на свещите

За да смените интервала на свещите, изберете нов интервал от падащия списък 🖲.

### 10.3.3 Коригиране на времевия период, показан на графиката

По подразбиране графиката показва времеви период включващ последните най-актуални цени.

За да прегледате исторически период във времето, придърпайте плъзгача на времевия период • наляво. За да възстановите подаването на текущи ценови данни, придърпайте плъзгача за времевия период • до неговата най-дясна позиция.

За да увеличите или намалите времевия период, илюстриран от графиката, придърпайте лентата за коригиране на времевия период •.

### 10.4 Отваряне на графика в нов собствен прозорец

За да отворите графика в нов собствен прозорец, кликнете върху изскачащата бутон на графиката: 🖸

Ако графиката не се отваря в свой нов прозорец, на Вашия браузер може да е зададено по подразбиране да блокира изскачащи прозорци. За да промените това, добавете този уебсайт към списъка със сайтове, разрешени да отварят изскачащи прозорци. За повече информация как да направите това, потърсете "рор-ир" в секцията за помощ на Вашия браузър.